# Configurar a implantação em vários locais da ACI

# Contents

Introduction Prerequisites Requirements Componentes Utilizados Informações de Apoio Configurar Diagrama Lógico da Rede Configurações Configurações Configuração do switch IPN Configuração necessária do APIC Configuração necessária do APIC Configuração do controlador de vários locais Verificar Troubleshoot Informações Relacionadas

# Introduction

Este documento descreve as etapas para configurar e configurar a estrutura em vários locais da Infraestrutura Centrada em Aplicações (ACI - Application Centric Infrastructure).

O recurso de vários locais da ACI introduzido na versão 3.0 permite interconectar domínios de cluster (estruturas) separados do Cisco ACI Application Policy Infrastructure Controller (APIC). Cada site representa uma zona de disponibilidade diferente. Isso ajuda a garantir a conectividade de rede de Camada 2 e Camada 3 multilocatário entre locais e também estende o domínio de política de ponta a ponta através de estruturas. Você pode criar políticas na GUI de vários sites e enviá-las para todos os sites integrados ou sites selecionados. Como alternativa, você pode importar usuários e suas políticas de um único site e implantá-los em outros sites.

# Prerequisites

### Requirements

A Cisco recomenda que você:

- Conclua as instruções no <u>Guia de Instalação e Atualização do Cisco ACI Multi-Site</u> <u>Orchestrator</u> para configurar o MSC (Multi-Site Controller, Controlador de Vários Sites).
- Verifique se as estruturas da ACI foram totalmente descobertas em dois ou mais locais.
- Verifique se os clusters APIC implantados em locais separados têm a conectividade de gerenciamento fora de banda (OOB) com os nós MSC.

#### **Componentes Utilizados**

As informações neste documento são baseadas nestas versões de software e hardware:

| Dispositivo de<br>hardwareNome lógicoN9K-C9504 c/<br>N9K-X9732C-EXspine109N9K-C93180YC-<br>EXfolha101N9K-C93180YC-<br>EXfolha102N9K-C93180YC-<br>EXfolha102N9K-C9372PX-E<br>M2folha103APIC-SERVER-<br>M2apic1Local BJispositivo de<br>hardwareN9K-C9504 c/<br>N9K-C9504 c/spine209N9K-C93180YC-<br>EXfolha201N9K-C93180YC-<br>EXfolha201N9K-C93180YC-<br>EXfolha202N9K-C9372PX-E<br>M2folha203APIC-SERVER-<br>M2apic2N9K-C9372PX-E<br>APIC Versão 3.1(2m)folha203APICVersão<br>3.1(2m)MSCVersão<br>7.0(3)I4(8a)                                                                                                    | Local A   |                     |                |  |  |
|----------------------------------------------------------------------------------------------------|-----------|---------------------|----------------|--|--|
| hardwareNethologicoN9K-C9504 c/<br>N9K-X9732C-EXspine109N9K-C93180YC-<br>EXfolha101N9K-C93180YC-<br>EXfolha102N9K-C93180YC-<br>EXfolha103N9K-C9372PX-Efolha103APIC-SERVER-<br>M2apic1Local BDispositivo de<br>hardwareNome lógicoN9K-C9504 c/<br>N9K-C93180YC-<br>EXspine209N9K-C93180YC-<br>EXfolha201N9K-C93180YC-<br>EXfolha202N9K-C9372PX-Efolha203APIC-SERVER-<br>M2apic2Rede IP (IPN) N9K-C93180YC-EXapic2Hardw<br>areVersãoAPICVersão 3.1(2m)MSCVersão 3.1(2m)MSCVersãoIPNNXOS: Versão<br>7.0(3)I4(8a)                                                                                                    | Dispos    | itivo de            | Nome lógico    |  |  |
| N9K-C9504 c/<br>N9K-X9732C-EXspine109N9K-C93180YC-<br>EXfolha101N9K-C93180YC-<br>EXfolha102N9K-C93180YC-<br>EXfolha103N9K-C9372PX-Efolha103APIC-SERVER-<br>M2apic1Local BDispositivo de<br>hardwareNome lógicoN9K-C9504 c/<br>N9K-C93180YC-<br>EXspine209N9K-C93180YC-<br>EXfolha201N9K-C93180YC-<br>EXfolha202N9K-C9372PX-Efolha202N9K-C93180YC-<br>EXfolha202N9K-C9372PX-Efolha203APIC-SERVER-<br>M2apic2Rede IP (IPN) N9K-C93180YC-EXHardw<br>APICVersão<br>areX.1(2m)MSCVersão 3.1(2m)MSCVersão 1.2(2b)IPNNXOS: Versão<br>7.0(3)I4(8a)                                                                                     | hard      | ware                | Nome logice    |  |  |
| N9K-X9732C-EX<br>N9K-C93180YC-<br>EX<br>N9K-C93180YC-<br>EX<br>folha101<br>N9K-C9372PX-E<br>M2<br>N9K-C9372PX-E<br>M2<br>Local B<br>Dispositivo de<br>hardware<br>N9K-C9504 c/<br>N9K-C9504 c/<br>N9K-C93180YC-<br>EX<br>N9K-C93180YC-<br>EX<br>folha201<br>N9K-C9372PX-E<br>M2<br>N9K-C9372PX-E<br>folha202<br>N9K-C9372PX-E<br>folha203<br>APIC-SERVER-<br>M2<br>Rede IP (IPN) N9K-C93180YC-EX<br>Hardw<br>APIC<br>Versão 3.1(2m)<br>MSC<br>Versão 1.2(2b)<br>IPN<br>NXOS: Versão<br>7.0(3)I4(8a)                                                                                                    | N9K-C     | 9504 c/             | spine109       |  |  |
| N9K-C93180YC-<br>EXfolha101N9K-C93180YC-<br>EXfolha102N9K-C9372PX-Efolha103APIC-SERVER-<br>M2apic1Local BNome lógicoDispositivo de<br>hardwareNome lógicoN9K-C9504 c/<br>N9K-C93180YC-<br>EXspine209N9K-C93180YC-<br>EXfolha201N9K-C93180YC-<br>EXfolha202N9K-C9372PX-Efolha203APIC-SERVER-<br>M2apic2Rede IP (IPN) N9K-C93180YC-EXapic2Hardw<br>areVersãoAPICVersão 3.1(2m)MSCVersão 1.2(2b)IPNNXOS: Versão<br>7.0(3)I4(8a)                                                                                                    | N9K-X97   | 732C-EX             | Spirie 100     |  |  |
| EXNome for termN9K-C93180YC-<br>EXfolha102N9K-C9372PX-Efolha103APIC-SERVER-<br>M2apic1Local BNome lógicoDispositivo de<br>hardwareNome lógicoN9K-C9504 c/<br>N9K-C93180YC-<br>EXspine209N9K-C93180YC-<br>EXfolha201N9K-C93180YC-<br>EXfolha202N9K-C9372PX-Efolha203APIC-SERVER-<br>M2apic2Rede IP (IPN) N9K-C93180YC-EXHardw<br>areAPICVersão 3.1(2m)MSCVersão 1.2(2b)IPNNXOS: Versão<br>7.0(3)I4(8a)                                                                                                    | N9K-C93   | 3180YC-             | folha101       |  |  |
| N9K-C93180YC-<br>EXfolha102N9K-C9372PX-Efolha103APIC-SERVER-<br>M2apic1Local BDispositivo de<br>hardwareNome lógicoN9K-C9504 c/<br>N9K-C93180YC-<br>EXspine209N9K-C93180YC-<br>EXfolha201N9K-C93180YC-<br>EXfolha202N9K-C9372PX-Efolha203APIC-SERVER-<br>M2apic2Rede IP (IPN) N9K-C93180YC-EXapic2Hardw<br>areVersãoAPICVersão 3.1(2m)MSCVersão 1.2(2b)IPNNXOS: Versão<br>7.0(3)I4(8a)                                                                                                    | E         | Х                   |                |  |  |
| EXNome NoteN9K-C9372PX-Efolha103APIC-SERVER-<br>M2apic1Local BNome lógicoDispositivo de<br>hardwareNome lógicoN9K-C9504 c/<br>N9K-C93180YC-<br>EXspine209N9K-C93180YC-<br>EXfolha201N9K-C93180YC-<br>EXfolha202N9K-C9372PX-Efolha203APIC-SERVER-<br>M2apic2Rede IP (IPN) N9K-C93180YC-EXapic2Hardw<br>areVersãoAPICVersão 3.1(2m)MSCVersão 1.2(2b)IPNNXOS: Versão<br>7.0(3)I4(8a)                                                                                                    | N9K-C9    | 3180YC-             | folha102       |  |  |
| N9K-C9372PX-E folha103<br>APIC-SERVER-<br>M2 apic1<br>Local B<br>Dispositivo de hardware Nome lógico<br>hardware N9K-C9504 c/<br>N9K-C93180YC-<br>EX folha201<br>N9K-C93180YC-<br>EX folha202<br>N9K-C9372PX-E folha203<br>APIC-SERVER-<br>M2 apic2<br>Rede IP (IPN) N9K-C93180YC-EX<br>Hardw Versão<br>APIC Versão 3.1(2m)<br>MSC Versão 1.2(2b)<br>IPN NXOS: Versão<br>7.0(3)I4(8a)                                                                                                    | E         | Х                   |                |  |  |
| APIC-SERVER-<br>M2 apic1<br>Local B<br>Dispositivo de hardware Nome lógico<br>hardware Spine209<br>N9K-C9504 c/ Spine209<br>N9K-C93180YC-<br>EX folha201<br>N9K-C93180YC-<br>EX folha202<br>N9K-C9372PX-E folha203<br>APIC-SERVER-<br>M2 apic2<br>Rede IP (IPN) N9K-C93180YC-EX<br>Hardw Versão<br>are Versão 3.1(2m)<br>MSC Versão 1.2(2b)<br>IPN NXOS: Versão<br>7.0(3)I4(8a)                                                                                                    | N9K-C93   | 372PX-E             | folha103       |  |  |
| M2Local BDispositivo de<br>hardwareNome lógicoN9K-C9504 c/<br>N9K-X9732C-EXspine209N9K-C93180YC-<br>EXfolha201N9K-C93180YC-<br>EXfolha202N9K-C93180YC-<br>EXfolha202N9K-C9372PX-Efolha203APIC-SERVER-<br>M2apic2Rede IP (IPN) N9K-C93180YC-EXHardw<br>areAPICVersãoAPICVersão 3.1(2m)MSCVersão : 1.2(2b)IPNNXOS: Versão<br>7.0(3)I4(8a)                                                                                                    | APIC-SI   | ERVER-              | apic1          |  |  |
| Local B<br>Dispositivo de<br>hardware<br>N9K-C9504 c/<br>N9K-C93732C-EX<br>N9K-C93180YC-<br>EX<br>N9K-C93180YC-<br>EX<br>N9K-C93180YC-<br>EX<br>folha201<br>N9K-C9372PX-E<br>folha202<br>N9K-C9372PX-E<br>folha203<br>APIC-SERVER-<br>M2<br>Rede IP (IPN) N9K-C93180YC-EX<br>Hardw<br>are<br>APIC<br>Versão 3.1(2m)<br>MSC<br>Versão 1.2(2b)<br>IPN<br>NXOS: Versão<br>7.0(3)I4(8a)                                                                                                    | N         | 12                  | elete :        |  |  |
| Dispositivo de<br>hardwareNome lógicoN9K-C9504 c/<br>N9K-X9732C-EXspine209N9K-C93180YC-<br>EXfolha201N9K-C93180YC-<br>EXfolha202N9K-C93180YC-<br>EXfolha202N9K-C9372PX-Efolha203APIC-SERVER-<br>M2apic2Rede IP (IPN) N9K-C93180YC-EXHardw<br>areAPICVersão<br>3.1(2m)MSCVersão 3.1(2m)MSCVersão (1.2(2b))IPNNXOS: Versão<br>7.0(3)I4(8a)                                                                                                    | Local B   |                     |                |  |  |
| hardware         Nome           N9K-C9504 c/         spine209           N9K-X9732C-EX         folha201           N9K-C93180YC-         folha201           EX         folha202           N9K-C93180YC-         folha202           N9K-C93180YC-         folha202           N9K-C9372PX-E         folha203           APIC-SERVER-         apic2           M2         apic2           Rede IP (IPN) N9K-C93180YC-EX         Hardw           APIC         Versão           APIC         Versão 3.1(2m)           MSC         Versão 3.1(2m)           MSC         Versão           IPN         NXOS: Versão           7.0(3)I4(8a) | Dispos    | itivo de            | Nome lógico    |  |  |
| N9K-C9504 c/         spine209           N9K-X9732C-EX         folha201           N9K-C93180YC-         folha201           N9K-C93180YC-         folha202           N9K-C93180YC-         folha202           N9K-C9372PX-E         folha203           APIC-SERVER-         apic2           M2         Versão           APIC         Versão           APIC         Versão 3.1(2m)           MSC         Versão 1.2(2b)           IPN         NXOS: Versão                                                                                                    | hard      | ware                | i terne logice |  |  |
| N9K-X9732C-EX<br>N9K-C93180YC-<br>EX<br>N9K-C93180YC-<br>EX<br>folha201<br>N9K-C93180YC-<br>EX<br>folha202<br>N9K-C9372PX-E<br>folha203<br>APIC-SERVER-<br>M2<br>apic2<br>Rede IP (IPN) N9K-C93180YC-EX<br>Hardw<br>are<br>APIC<br>Versão 3.1(2m)<br>MSC<br>Versão: 1.2(2b)<br>IPN<br>NXOS: Versão<br>7.0(3)I4(8a)                                                                                                    | N9K-C     | 9504 c/             | spine209       |  |  |
| N9K-C93180YC-<br>EX         folha201           N9K-C93180YC-<br>EX         folha202           N9K-C9372PX-E         folha203           APIC-SERVER-<br>M2         apic2           Rede IP (IPN) N9K-C93180YC-EX         Hardw           APIC         Versão           APIC         Versão           APIC         Versão 3.1(2m)           MSC         Versão 1.2(2b)           IPN         NXOS: Versão<br>7.0(3)I4(8a)                                                                                                    | N9K-X97   | 30110200            |                |  |  |
| EXNonazorN9K-C93180YC-<br>EXfolha202N9K-C9372PX-Efolha203APIC-SERVER-<br>M2apic2Rede IP (IPN) N9K-C93180YC-EXHardw<br>areVersãoAPICVersão 3.1(2m)MSCVersão: 1.2(2b)IPNNXOS: Versão<br>7.0(3)I4(8a)                                                                                                    | N9K-C93   | 3180YC-             | folha201       |  |  |
| N9K-C93180YC-<br>EX folha202<br>N9K-C9372PX-E folha203<br>APIC-SERVER-<br>M2 apic2<br>Rede IP (IPN) N9K-C93180YC-EX<br>Hardw Versão<br>APIC Versão 3.1(2m)<br>MSC Versão: 1.2(2b)<br>IPN NXOS: Versão<br>7.0(3)I4(8a)                                                                                                    | E         | X                   | 101110201      |  |  |
| EXN9K-C9372PX-Efolha203APIC-SERVER-<br>M2apic2Rede IP (IPN) N9K-C93180YC-EXHardw<br>areVersãoAPICVersão 3.1(2m)MSCVersão: 1.2(2b)IPNNXOS: Versão<br>7.0(3)I4(8a)                                                                                                    | N9K-C93   | 3180YC-             | folha202       |  |  |
| APIC-SERVER-<br>M2 apic2<br>Rede IP (IPN) N9K-C93180YC-EX<br>Hardw<br>are Versão<br>APIC Versão 3.1(2m)<br>MSC Versão: 1.2(2b)<br>IPN NXOS: Versão<br>7.0(3)I4(8a)                                                                                                    |           |                     |                |  |  |
| APIC-SERVER-<br>M2 apic2<br>Rede IP (IPN) N9K-C93180YC-EX<br>Hardw Versão<br>are APIC Versão 3.1(2m)<br>MSC Versão: 1.2(2b)<br>IPN NXOS: Versão<br>7.0(3)I4(8a)                                                                                                    | N9K-C9    | 3/2PX-E             | toina203       |  |  |
| Rede IP (IPN) N9K-C93180YC-EX<br>Hardw Versão<br>APIC Versão 3.1(2m)<br>MSC Versão: 1.2(2b)<br>IPN NXOS: Versão<br>7.0(3)I4(8a)                                                                                                    | APIC-SI   | ERVER-<br>12        | apic2          |  |  |
| Hardw<br>areVersãoAPICVersão 3.1(2m)MSCVersão: 1.2(2b)IPNNXOS: Versão<br>7.0(3)l4(8a)                                                                                                    | Rede IP ( | (IPN) N9K-          | C93180YC-EX    |  |  |
| areVersaoAPICVersão 3.1(2m)MSCVersão: 1.2(2b)IPNNXOS: Versão<br>7.0(3)l4(8a)                                                                                                    | Hardw     | Hardw               |                |  |  |
| APIC Versão 3.1(2m)<br>MSC Versão: 1.2(2b)<br>IPN NXOS: Versão<br>7.0(3)I4(8a)                                                                                                    | are       | Vers                | ão             |  |  |
| MSC Versão: 1.2(2b)<br>IPN NXOS: Versão<br>7.0(3)I4(8a)                                                                                                    | APIC      | Versão 3            | .1(2m)         |  |  |
| IPN NXOS: Versão<br>7.0(3)I4(8a)                                                                                                    | MSC       | MSC Versão: 1.2(2b) |                |  |  |
| 7.0(3)I4(8a)                                                                                                    |           | NXOS: Versão        |                |  |  |
|                                                                                                    | IPN       | IPN 7.0(3)I4(8a)    |                |  |  |

The information in this document was created from the devices in a specific lab environment. All of the devices used in this document started with a cleared (default) configuration. Se a rede estiver ativa, certifique-se de que você entenda o impacto potencial de qualquer comando.

## Informações de Apoio

**Note**: A normalização de namespace entre sites é executada pelos switches spine de conexão. Isso exige switches Cisco Nexus 9000 Series de segunda geração ou posterior com "EX" ou "FX" no final do nome do produto. Como alternativa, o Nexus 9364C é compatível com o ACI Multi-Site Release 1.1(x) e posterior.

Para obter mais detalhes sobre requisitos de hardware e informações de compatibilidade, consulte o <u>Guia de Requisitos de Hardware em Vários Locais da ACI</u>.

# Configurar

### Diagrama Lógico da Rede

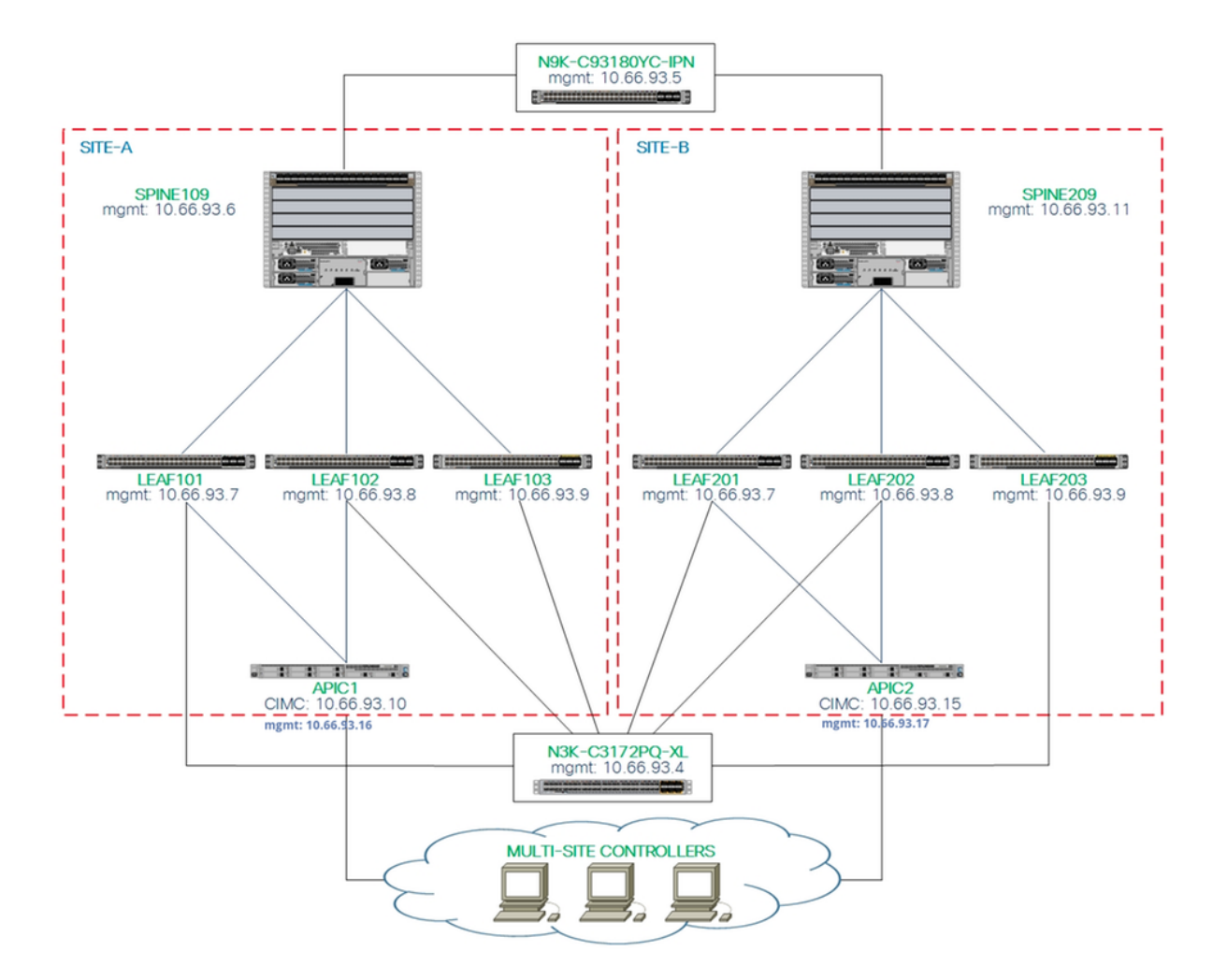

#### Configurações

Este documento concentra-se principalmente em uma configuração do lado ACI e MSC para a implantação em vários locais. Os detalhes da configuração do switch IPN não são totalmente abordados. No entanto, algumas configurações importantes do switch IPN são listadas para fins de referência.

#### Configuração do switch IPN

Essas configurações são usadas no dispositivo IPN conectado aos spines da ACI.

```
vrf context intersite
  description VRF for Multi-Site lab
  feature ospf
  router ospf intersite
    vrf intersite
//Rumo ao Spine109 no site A
```

// Rumo ao Spine209 no site B

```
speed 100000
                                                          speed 100000
 mtu 9216
                                                         mtu 9216
 no negotiate auto
 no shutdown
                                                          no shutdown
interface Ethernet1/49.4
 mtu 9150
                                                         mtu 9150
 encapsulation dotlq 4
 vrf member intersite
 ip address 172.16.1.34/27
 ip ospf network point-to-point
  ip router ospf intersite area 0.0.0.1
 no shutdown
                                                         no shutdown
```

```
no negotiate auto
no shutdown
interface Ethernet1/50.4
mtu 9150
encapsulation dotlq 4
vrf member intersite
ip address 172.16.2.34/27
ip ospf network point-to-point
ip router ospf intersite area 0.0.0.1
no shutdown
```

**Note**: Unidade de Transmissão Máxima (MTU - Maximum Transmission Unit) de comunicação de plano de controle de Protocolo de Gateway de Borda Multiprotocolo (MP-BGP - Multiprotocol Border Gateway Protocol) de Rede Virtual Privada (EVPN - Virtual Private Network) entre nós de spine em locais diferentes - Por padrão, os nós de spine geram pacotes de 9.000 bytes para trocar informações de roteamento de ponto de extremidade. Se esse valor padrão não for modificado, a Rede entre sites (ISN) deverá suportar um tamanho de MTU de pelo menos 9100 bytes. Para ajustar o valor padrão, modifique as configurações de sistema correspondentes em cada domínio APIC.

Este exemplo usa o tamanho de MTU do plano de controle padrão (9000 bytes) nos nós de coluna.

#### Configuração necessária do APIC

 Configure o AS do iBGP e o refletor de rota para cada site da GUI do APIC. Efetue login no APIC do site e configure o Número de Sistema Autônomo do Protocolo de Gateway de Borda (iBGP - Border Gateway Protocol) e os Nós de Refletor de Rota para cada cluster APIC do site. Escolha APIC GUI > System > System Settings > BGP Route Reflector. Esta é a política de refletor de rota de BGP padrão que será usada para o perfil do pod de estrutura.

| $\leftrightarrow \Rightarrow G$ | A Not Secure http                                     | 6://10.66.93.16/#a:d uni/fabri   | c/bgpInstP-default             |                        |                |             | ☆     |
|---------------------------------|-------------------------------------------------------|----------------------------------|--------------------------------|------------------------|----------------|-------------|-------|
| altalo<br>cisco                 | APIC s                                                | y <mark>stem</mark> Tenants Fabr | ic Virtual Networking L4-      | L7 Services Admin      | Operations App | S           | admin |
| QuickStart                      | I Dashboard I Co                                      | ntrollers   System Settings      | Faults I Config Zones I Events | I Audit Log I Active S | Sessions       |             |       |
|                                 | n Settings                                            | 6 3 0                            | BGP Route Reflector            | Policy - BGP Rou       | ite Reflector  |             |       |
| E AP                            | PC Connectivity Preference<br>Enforced Exception List | 95                               | 8 👽 🛆 🕚                        |                        |                |             |       |
| 🖬 Co                            | ntol Plane MTU<br>dpoint Controls                     |                                  | Properties<br>Name:            | default                |                |             |       |
| 🖬 Fa                            | bric Wide Setting<br>stem Global GIPo                 |                                  | Autonomous System Number:      | 100                    |                |             |       |
|                                 | P Route Reflector                                     | -                                | Route Reflector Nodes:         | Node ID                | Node Name      | Description |       |
| E Lo                            | ad Balancer<br>ecision Time Protocol                  |                                  |                                | 109                    | spine109       |             |       |

Configure o perfil do pod de estrutura para o cluster APIC de cada site. Escolha **APIC GUI > Fabric > Fabric Policies > Pod Policies > Policy Groups**. Clique no grupo de política Pod padrão. Na lista suspensa Política de refletor de rota BGP, escolha **padrão**.

| cisco APIC System Ter               | nants Fabric    | Virtual Networking L4-L7 Sen        | vices Ar   | dmin Operati | ions Apps                          |          |              | 1                | admin      | 0       | 0  | 0      | •      | ٢       |
|-------------------------------------|-----------------|-------------------------------------|------------|--------------|------------------------------------|----------|--------------|------------------|------------|---------|----|--------|--------|---------|
| Inventory                           | Fabric Policies | Access Policies                     |            |              |                                    |          |              |                  |            |         |    |        |        |         |
| Policies                            | 0 0             | Pod Policy Group - def              | ault       |              |                                    |          |              |                  |            |         |    |        |        | 0 (     |
| Switch Policies     Module Policies |                 |                                     |            |              | BGP Route Reflector                | Policy - | BGP Route Re | eflector         |            |         |    | Policy | Faults | Pliston |
| > Interface Policies                |                 | Properties                          | r default  |              |                                    |          |              |                  |            |         |    | Policy | Faults | i Histo |
| Policies     Policies               |                 | Description                         | c optional |              | Properties                         |          |              |                  |            |         |    |        | Ó      | ± 🕅     |
| Date and Time     SNMP              |                 | Date Time Policy                    | default    | ~ Ø          | Autonomous System Number:          | 100      | ٢            |                  |            |         |    |        |        |         |
| > Management Access                 |                 | Resolved Date Time Policy           | r: default |              | Route Reflector Nodes:             |          |              | Provide data     |            |         |    |        |        | +       |
| ISIS Policy default                 |                 | ISIS Policy                         | default    | × 6          |                                    | Node ID  | Node Name    | Description      |            |         |    |        |        |         |
| V 🔛 Policy Groups                   |                 | COOP Group Policy                   | r: default |              |                                    | 109      | spine109     |                  |            |         |    |        |        |         |
| 🧧 default                           |                 | Resolved COOP Group Policy          | c default  |              |                                    |          |              |                  |            |         |    |        |        |         |
| V Profiles                          |                 | BGP Route Reflector Policy          | r: default | ~ 🛃          |                                    |          |              |                  |            |         |    |        |        |         |
| ✓ Pod Profile default               |                 | Resolved BGP Route Reflector Policy | r: default |              |                                    |          |              |                  |            |         |    |        |        |         |
| default                             |                 | Management Access Policy            | default    | ~ 🕑          |                                    |          |              |                  |            |         |    |        |        |         |
| > 🔚 Global Policies                 |                 | Resolved Management Access Policy   | : default  |              | External Route Reflector Nodes:    |          |              |                  |            |         |    |        |        | +       |
| > Monitoring Policies               |                 | SNMP Policy                         | default    | ~ 🛃          |                                    | Node ID  | Node Name    | Description      |            |         |    |        |        |         |
| > Troubleshoot Policies             |                 | Resolved SNMP Policy                | r: default |              |                                    |          |              | No items have be | een found. |         |    |        |        |         |
| > Geolocation Policies              |                 | MACsec Policy                       | default    | ~ 6          |                                    |          |              |                  |            |         |    |        |        |         |
| > MACsec Policies                   |                 | Resolved MACsec Policy              | r: default |              |                                    |          |              |                  |            |         |    |        |        |         |
| > Analytics Policies                |                 |                                     |            |              |                                    |          |              |                  |            |         |    |        |        |         |
| > Tags                              |                 |                                     |            |              |                                    |          |              |                  |            |         |    |        |        |         |
| Tenant Quota                        |                 |                                     |            |              | External Intersite Route Reflector | Node ID  | Node Name    | Description      |            |         |    |        |        |         |
| > IIIII DWDM                        |                 |                                     |            |              | Nodes:                             | 109      | spine109     |                  |            |         |    |        |        |         |
|                                     |                 |                                     |            |              |                                    |          |              |                  |            |         |    |        |        |         |
|                                     |                 |                                     |            |              |                                    |          |              |                  | Sho        | w Usaç  | ge | Close  |        | Submit  |
|                                     |                 |                                     |            |              |                                    |          |              | (                | Show       | v Usago |    | Reset  |        | Submit  |

| cisco APIC Syste                               | em Tenants Fabri           | ic Virtual Networking                        | L4-L7 Services       | Admin Ope     | rations Apps |                 |    |
|------------------------------------------------|----------------------------|----------------------------------------------|----------------------|---------------|--------------|-----------------|----|
|                                                | Inventory   Fabric Policie | es Access Policies                           |                      |               |              |                 |    |
| Policies                                       | 0 = 0                      | Profiles - Spine                             | Profiles             |               |              |                 |    |
| Quick Start Switch Policies 2                  |                            | Create Spine Pr                              | rofile               |               | _            | 88              | De |
| Policies     Policy Groups                     |                            | STEP 1 > Profile<br>Specify the profile Iden | ntity                |               | 1. Profile   | 2. Associations |    |
| Profiles     3     Leaf Profiles               |                            | Name:<br>Description:                        | spine109<br>optional |               |              |                 |    |
| Spine Profiles                                 | 4                          | Spine Selectors:                             |                      |               |              | <b>)</b> +      |    |
| Overndes     Module Policies                   |                            |                                              | Name<br>spine109     | Blocks<br>109 | Policy       | Group           |    |
| Interface Policies     Policies                |                            |                                              |                      |               |              |                 |    |
| Policy Groups     Profiles                     |                            |                                              |                      |               |              |                 |    |
| > The Leaf Profiles > The Spine Profiles       |                            |                                              |                      |               |              |                 |    |
| S Interface Overrides     Global Policies      |                            |                                              |                      |               |              |                 |    |
| Monitoring Policies     Troubleshoot Policies  |                            |                                              |                      |               |              |                 |    |
| >      Pools     Physical and External Domains |                            |                                              |                      |               | Previous     | Cancel Next     |    |
|                                                |                            |                                              |                      |               |              |                 |    |

Crie o AAEP (Attachable Access Entity Profile, Perfil da entidade de acesso anexável), o domínio roteado da camada 3 e o pool de VLANs.

| Cre | eate At      | ttachabl      | e Access Entity Profile 👞                                              |    | <b>?</b> × |
|-----|--------------|---------------|------------------------------------------------------------------------|----|------------|
| Spe | cify the n   | ame, doma     | ins and infrastructure encaps                                          |    |            |
|     |              | Name:         | msite                                                                  |    |            |
|     |              | Description:  | optional                                                               |    |            |
| Ena | able Infrast | Create        | VI AN Pool                                                             | 00 |            |
| Do  | mains (VM    | oreate        |                                                                        |    | <b>i</b> + |
| Ex  | ternal) To E | Specify th    | e Pool identity                                                        |    |            |
|     |              |               | Name: msite                                                            |    |            |
|     |              |               | Description: Optional                                                  |    |            |
|     |              |               |                                                                        |    |            |
|     |              | Al            | location Mode: Dynamic Allocation Static Allocation                    |    |            |
| FDC | Create       | e Range       | S                                                                      | ?⊗ |            |
| EPC | Specify      | the Encap I   | Block Range                                                            |    | = +        |
| Αp  |              | Ту            | pe: VLAN                                                               |    |            |
|     |              | Ran           | ge: VLAN V 4 - VLAN V 4 Must be vlan-4                                 |    |            |
|     |              | Allocation Mo | de: Dynamic Allocation Inherit allocMode from parent Static Allocation |    |            |
|     |              | Ro            | De: External or On the wire encapsulations Internal                    |    |            |
|     |              |               |                                                                        |    |            |
|     |              |               |                                                                        |    |            |
|     |              |               | Cancel                                                                 | ОК |            |

Crie o Grupo de diretiva de porta de acesso spine. Na lista suspensa Perfil de entidade anexado, escolha **msite**.

| Fabri         | c Virtual Networking     | L4-L7 Services    | Admin    | Operation | is Apps |  |
|---------------|--------------------------|-------------------|----------|-----------|---------|--|
| abric Policie | es   Access Policies     |                   |          |           |         |  |
| <u>ا</u>      | Spine Profile - s        | spine109          |          |           |         |  |
|               | Create Spine A           | ccess Port Polic  | cy Group |           |         |  |
|               | Specify the Policy Gro   | up identity       |          |           |         |  |
|               | Name:                    | spine109-ipn-port |          |           |         |  |
|               | Description:             | optional          |          |           |         |  |
|               | Link Level Policy:       | select a value    |          | /         |         |  |
|               | CDP Policy:              | CDP-ENABLE        | ~ 2      | 9         |         |  |
|               | MACsec Policy:           | select a value    |          | /         |         |  |
|               | Attached Entity Profile: | msite             | ~ 4      | 9         |         |  |
|               |                          |                   |          |           |         |  |

Crie o perfil da interface spine. Associe a porta de acesso spine para IPN ao grupo de política de interface criado na etapa anterior.

| Spine Profile - s       | sp   | ine109                                                              |          |            |
|-------------------------|------|---------------------------------------------------------------------|----------|------------|
| Create Spine In         | te   | rface Profile                                                       | <b>?</b> |            |
| Specify the profile Ide | ntit | У                                                                   |          |            |
| Name:                   | ms   | ite                                                                 |          |            |
| Description:            | op,  | Create Spine Access Port Selector                                   |          | <b>0 0</b> |
| Interface Selectors:    |      | Specify the selector identity                                       |          |            |
|                         | N    | Name: spine109-ipn-port                                             |          |            |
|                         |      | Description: towards IPN                                            |          |            |
|                         |      | Interface IDs: 1/32                                                 |          |            |
|                         |      | valid values: All or Ranges. For Example:<br>1/13,1/15 or 1/22-1/24 |          |            |
|                         |      | Interface Policy Group: spine109-ipn-port                           |          |            |
|                         |      |                                                                     |          |            |
|                         |      |                                                                     |          |            |

**Note**: Por enquanto, não há necessidade de configurar L3Out of Open Shortest Path First (OSPF) sob infra tenant na GUI do APIC. Isso será configurado através do MSC e a configuração enviada para cada site posteriormente.

 Configure o ponto final do túnel de painel de dados externo (TEP) por site na GUI do APIC. Escolha APIC GUI > Infra > Políticas > Protocolo > Políticas de Conexão de Ext de Estrutura. Em seguida, crie um perfil intrasite/entre sites.

4. Repita as etapas anteriores para concluir a configuração do lado do APIC para a estrutura da ACI do SiteB.

#### Configuração do controlador de vários locais

1. Adicione cada site um por um na interface do MSC. Conecte-se e faça login na interface do

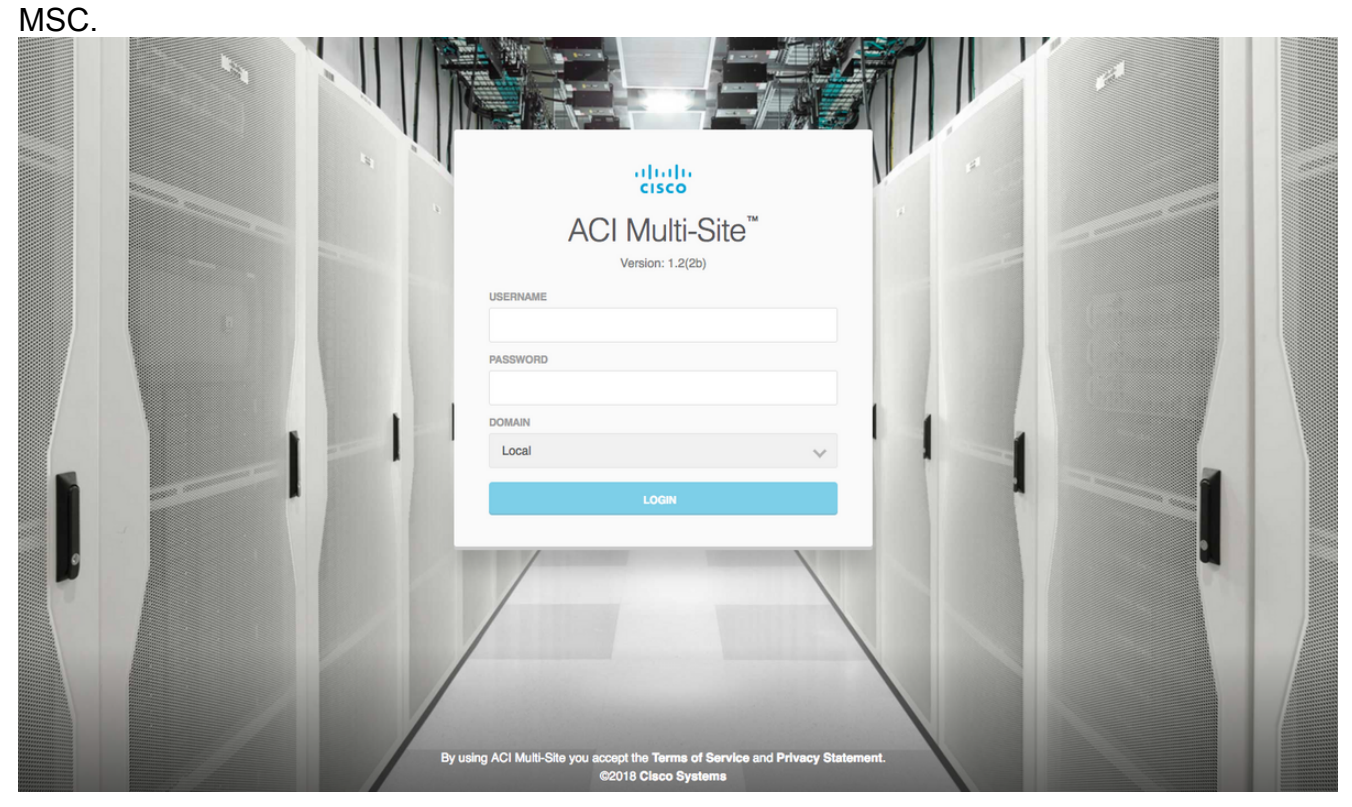

Clique em **ADD SITE** para registrar os sites um a um no MSC. Você também pode ver o status do cluster no canto superior direito da janela.

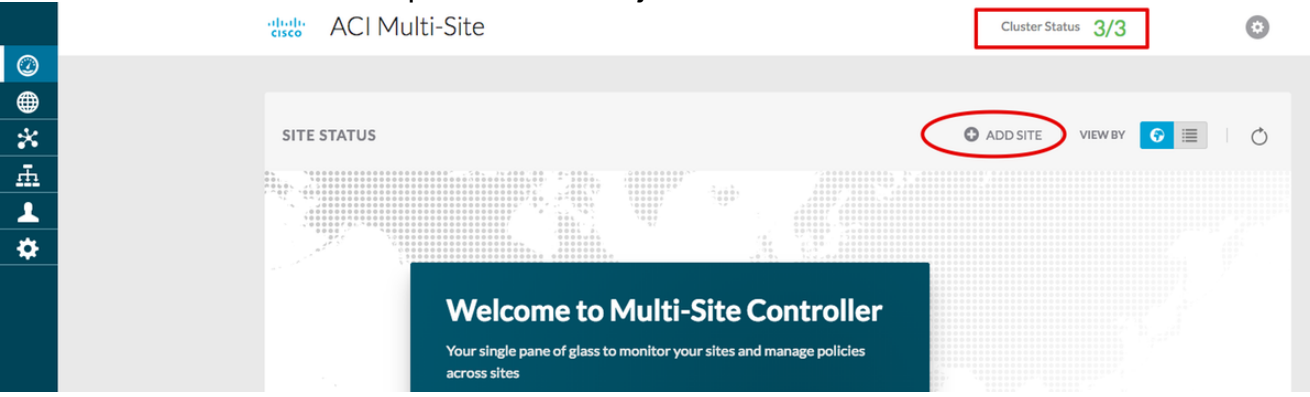

Use um dos endereços IP do APIC e atribua uma **ID de site exclusiva** para cada site. O intervalo válido é 1-127.

|                           | Sites                                    |                                    | Add Site                  |   |
|---------------------------|------------------------------------------|------------------------------------|---------------------------|---|
|                           | Site SiteA has been successfully connect | ted. IMPORT TENANTS FROM THIS SITE |                           |   |
| nection Settings          | Site SiteB has been successfully connect | ted. IMPORT TENANTS FROM THIS SITE | Connection Settings       |   |
| * NAME                    | Q                                        |                                    | * NAME                    |   |
| SiteA                     |                                          |                                    | SiteB                     |   |
| LABELS                    | SITE NAME/LABEL                          | APIC CONTROLLER URLS               | LABELS                    |   |
| Select or Create a Label. | 96 SiteA                                 | https://10.66.93.16                | Select or Create a Label. | ~ |
| * APIC CONTROLLER URL     | 97 SiteB                                 | https://10.66.93.17                | * APIC CONTROLLER URL     |   |
| https://10.66.93.16       |                                          |                                    | https://10.66.93.17       |   |
| APIC CONTROLLER URL       |                                          |                                    | APIC CONTROLLER URL       |   |
| * USERNAME                |                                          |                                    | * USERNAME                |   |
| admin                     |                                          |                                    | admin                     |   |
| * PASSWORD                |                                          |                                    | * PASSWORD                |   |
|                           | •                                        |                                    | PASHORD                   |   |

2. Configure as políticas infra por local no MSC. Faça login na interface do MSC. Escolha **Sites** no painel esquerdo e clique em **CONFIGURE INFRA**.

| digle ACI Multi-Site |                      | Cluster Status 3/3  |
|----------------------|----------------------|---------------------|
| Sites<br>q           |                      | C & CONFIGURE INFRA |
| SITE NAME/LABEL      | APIC CONTROLLER URLS | ACTIONS             |
| 96 SiteA             | https://10.66.93.16  |                     |
| 97 SiteB             | https://10.66.93.17  | Actions v           |

Defina as configurações gerais do InfraEstrutura. Na lista suspensa BGP Peering Type, escolha **full-mesh** (full mesh - EBGP /route refletor - IBGP).

| Fabric Connectivity I | nfra                           |
|-----------------------|--------------------------------|
| SETTINGS              | Control Plane BGP              |
| General Settings      | full-mesh 🗸                    |
| SITES                 | KEEPALIVE INTERVAL (SECONDS)   |
| •<br>SiteB<br>ENABLED | HOLD INTERVAL (SECONDS)<br>180 |
| •<br>SiteA<br>ENABLED | STALE INTERVAL (SECONDS)       |
|                       | GRACEFUL HELPER                |
|                       | MAXIMUM AS LIMIT               |
|                       | BGP TTL BETWEEN PEERS 16       |

Depois de concluído, escolha um dos sites no painel esquerdo. Em seguida, você verá as informações do site no painel do meio. Há três níveis de configuração diferentes. Você pode escolher o nível Site, o nível Pod ou o nível Spine. Ele permitirá configurações diferentes no painel de configuração (painel direito).

| 🛑 Fabric Connectiv     | <i>v</i> ity Infra        |            |
|------------------------|---------------------------|------------|
| SETTINGS               |                           | Site level |
| General Settings       | SiteA                     | Ŏ          |
| SITES                  | POD pod-1 •               | Pod level  |
| O<br>SiteA<br>DISABLED | • Spine level<br>spine109 |            |
| •<br>SiteB<br>DISABLED | BGP PEERING ON            |            |

Depois de clicar na área Site, as configurações de nível de site (Ativação de vários sites (Ativação de vários sites), TEP de multicast de data center, ASN de BGP, Comunidade de BGP (por exemplo, estendida:as2-nn4:2:22), ID de área do OSPF, Tipo de área do OSPF (stub previne a publicidade de pool de tep), Domínio de rota externa e assim por diante)

serão exibidas no painel direito. Aqui, você pode configurar ou modificar: Dataplane Multicast TEP (um loopback por local), usado para HREP (Headend Replication, replicação de headend)Sistema autônomo (AS) de protocolo de gateway de borda (BGP - Border Gateway Protocol) (AS correspondente do site configurado no APIC)ID de área OSPF, tipo de área OSPF e política de interface OSPF (para interface spine em direção ao IPN)Domínio roteado externoNa maioria dos casos, os valores dos atributos já teriam sido recuperados automaticamente do APIC para o MSC.

| Fabric Connectivit | y Infra        | (DEFLOY) Q X                   |
|--------------------|----------------|--------------------------------|
| SETTINGS           |                | SITEA SETTINGS Q               |
| General Settings   | SiteA          | 0 1 1 1 0                      |
| ITES               | pop pod-1 •    | SITE IS ACT MULTI-SITE ENABLED |
|                    |                | APIC SITE ID                   |
| iteA<br>NABLED     | e<br>spine109  | 1                              |
|                    | BGP PEERING ON | DATA PLANE MULTICAST TEP       |
| teB<br>ISABLED     |                | 172.16.1.2                     |
|                    |                | BGP AUTONOMOUS SYSTEM NUMBER   |
|                    |                | 100                            |
|                    |                | BGP PASSWORD                   |
|                    |                | OSPF AREA ID                   |
|                    |                | 0.0.0.1                        |
|                    |                | OSPF AREA TYPE                 |
|                    |                | regular 🗸 🗸                    |
|                    |                | EXTERNAL ROUTED DOMAIN         |
|                    |                | msite v                        |

Clique na área Pod e vá para as políticas específicas do nível POD. Entre no plano de dados TEP Unicast.

| _                                   | % POD-1                             |
|-------------------------------------|-------------------------------------|
| SiteA                               | 0 4 1 1 1                           |
| Poo pod-1 • Pod level configuration | DATA PLANE UNICAST TEP ① 172.16.1.1 |
| e<br>spine109<br>BGP PEERING ON     |                                     |
|                                     |                                     |

Clique na área Spine e vá para as configurações de infra específicas da coluna. Para cada interface da coluna vertebral em direção ao switch IPN:

Definir o endereço IP e a máscara Peering BGP - Ativado Plano de controle TEP - insira o endereço IP do roteador Spine é o refletor de rota ativado

| 96 SITE                                              | (*) | 98 SPINE109                                              |            |         |   |  |  |  |  |
|------------------------------------------------------|-----|----------------------------------------------------------|------------|---------|---|--|--|--|--|
| SiteA                                                | U   | 0 1 3                                                    | 1          | 1       | 1 |  |  |  |  |
| POD pod-1 •                                          |     | ID IP ADDRI                                              | ESS/SUBNET | MTU     |   |  |  |  |  |
| Spine level settings     spine109     BGP PEERING ON |     | 1/32 172.16.1<br>C ADD PORT<br>BGP PEERING<br>On         | 33/27      | inherit | 0 |  |  |  |  |
|                                                      |     | CONTROL PLANE TEP<br>172.16.1.3<br>SPINE IS ROUTE REFLIC | ECTOR      |         |   |  |  |  |  |

Repita essas etapas para outros sites e conclua a configuração infra no MSC.Clique em **IMPLANTAR**. Isso salvará e enviará a configuração infra para APICs em ambos os locais.

|                                 | 98 SPINE109                   |
|---------------------------------|-------------------------------|
| SiteA                           | 0 0 1 0 1 1                   |
| POD pod-1 •                     | ID IP ADDRESS/SUBNET MTU      |
| e<br>spine109<br>BGP PEERING ON | ADD PORT<br>BGP PEERING<br>On |
|                                 | CONTROL PLANE TEP 172.16.1.3  |
|                                 | SPINE IS ROUTE REFLECTOR      |

A integração inicial entre clusters APIC e MSC está completa e pronta para uso.

Você deve ser capaz de configurar políticas expandidas para usuários em MSC para diferentes locais da ACI.

## Verificar

Use esta seção para confirmar se a sua configuração funciona corretamente.

 Verifique a configuração infra da GUI do APIC em cada cluster do APIC. Verifique se o perfil Intrasite/Intersite foi configurado sob infra tenant em cada cluster APIC.Verifique se o infra L3Out (intersite), OSPF e BGP foram configurados em cada cluster APIC (APIC GUI).Efetue login no APIC do site e verifique o Perfil de Intrasite/Intersite em infra> Políticas > Protocolo > Políticas de Conexão de Ext de Estrutura . O perfil entre sites será semelhante a este quando o site estiver totalmente configurado/gerenciado pelo MSC.

| cisco AF                                                       | DIC System T                                                                                    | enants Fabric           | Virtual Networking                                                                                         | L4-L7 Services                                                                               | Admin       | Operations                    | Apps          | admir                                   | ٩   | 0 | 2      |        | ٢      |
|----------------------------------------------------------------|-------------------------------------------------------------------------------------------------|-------------------------|----------------------------------------------------------------------------------------------------|----------------------------------------------------------------------------------------------|-------------|-------------------------------|---------------|-----------------------------------------|-----|---|--------|--------|--------|
| ALL TENANTS                                                    | I Add Tenant I Tenant Searc                                                                     | h: Enter name, alias, d | escr I common I infra                                                                                      | I mgmt                                                                                       |             |                               |               |                                         |     |   |        |        |        |
| Tenant inf                                                     | fra                                                                                             | • •                     | Intrasite/Intersite                                                                                        | Profile - Fabr                                                                               | ric Ext Cor | nnection F                    | Policy SiteA  |                                         |     |   | Policy | Faults | Histor |
| Y 🛄 Tenant in                                                  | nfra                                                                                            |                         |                                                                                                    |                                                                                              |             |                               |               |                                         |     |   |        | Ó      | . *.   |
| > Apple<br>> Networks Contr<br>> Polici<br>> Price<br>> Polici | cation Profiles<br>onling<br>racts<br>les<br>fotocol<br>il Route Maps<br>il BFD<br>BGP          |                         | Properties<br>Fabric ID:<br>Name:<br>Community:<br>Site ID:<br>Intersite Multicast IP:<br>Pod Peering Pro- | 1<br>SiteA<br>extended:as2-nn4:2:22<br>Exetended:as2-nn4:5:16<br>1<br>172:16.1.2/32<br>Shile |             |                               |               |                                         |     |   |        |        |        |
|                                                                | il OSPF<br>il EIGRP<br>il IGMP Snoop<br>il IGMP Interface<br>il Custom QOS                      | ł                       | Peering Type:<br>Password:<br>Confirm Password:<br>Pod Connection Pro                                      | Full Mesh Route R                                                                            | leflector   |                               |               |                                         |     |   |        |        |        |
| > 🖿                                                            | End Point Retention                                                                             |                         | Pod ID                                                                                                    |                                                                                              |             | MultiPod Da                   | taplane TEP   | Intersite Dataplane                     | TEP |   |        |        | +      |
|                                                                | il DHCP<br>il ND Interface<br>il ND RA Prefix<br>il Route Tag<br>il L4-L7 Policy Based Redirect |                         | 1                                                                                                    |                                                                                              |             | 172.16.1.4/                   | 32            | 172.16.1.1/32                           |     |   |        |        |        |
|                                                                | L4-L7 Redirect Health Groups Data Plane Policing Eabric Ext Connection Policies                 |                         | Site Peering Pro<br>Peering Type: F                                                                        | ofile<br>Full Mesh                                                                           |             |                               |               |                                         |     | 1 |        |        |        |
|                                                                | Fabric Ext Connection Policy S                                                                  | SiteA                   | Site ID                                                                                                    |                                                                                              |             | Intersite Data<br>172.16.2.1/ | aplane TEP IP | Intersite Multicast II<br>172.16.2.2/32 | ,   |   |        |        |        |
|                                                                |                                                                                                 |                         |                                                                                                    |                                                                                              |             |                               |               |                                         |     |   |        |        |        |

Escolha **APIC GUI > InfraEstrutura do Espaço > Rede > Redes Roteadas Externas**. Aqui o perfil L3Out entre sites deve ser criado automaticamente sob infra de espaço em ambos os locais.

| cisc   | APIC System Tenants Fab                              | ric Virtual Networking L4-L7      | 7 Services Admin Operations                 | Apps         |                           | admin | ٩ | 0      | ٥     |
|--------|------------------------------------------------------|-----------------------------------|---------------------------------------------|--------------|---------------------------|-------|---|--------|-------|
| ALL TE | IANTS   Add Tenant   Tenant Search: Enter name, alia | is, descr I common I infra I mgm  | n                                           |              |                           |       |   |        |       |
| Ton    | ant infra                                            | 1.3 Outside - intersite           |                                             |              |                           |       |   |        |       |
| Ten    |                                                      | Lo Outside - Intersite            |                                             |              |                           |       |   |        |       |
|        | Quick Start                                          |                                   |                                             |              |                           |       | _ | Policy | Stats |
| × #    | Application Brofiles                                 |                                   |                                             |              |                           |       |   | Main   | Nod   |
|        | Application Profiles                                 |                                   |                                             |              |                           |       | - | _      |       |
|        | Retworking                                           |                                   |                                             |              |                           |       |   |        |       |
|        |                                                      | Properties                        |                                             |              |                           |       |   |        |       |
|        | VINES     External Bridged Networks                  | Provider Label:                   | enter names separated by comma              |              |                           |       |   |        |       |
|        | External Druged Networks                             | Target DSCP:                      | Unspecified V                               |              |                           |       |   |        |       |
|        | Route Mans/Profiles                                  | Route Control Enforcement:        | Import Schoot                               |              |                           |       |   |        |       |
|        | Set Rules for Route Mans                             | VPE                               | overlav-1                                   |              |                           |       |   |        |       |
|        | Match Rules for Route Maps                           | Pasolved VPE-                     | infra/meriau-1                              |              |                           |       |   |        |       |
|        | A intersite                                          | External Routed Domain:           | msite V                                     |              |                           |       |   |        |       |
|        | I onical Node Profiles                               | Route Profile for Interleak:      | belect a value                              |              |                           |       |   |        |       |
|        | Rode-109-profile                                     | Route Control For Dampening:      |                                             |              |                           |       |   |        |       |
|        | Logical Interface Profiles                           | 1                                 | <ul> <li>Address Family Type</li> </ul>     |              | Route Dampening Policy    |       |   |        |       |
|        | > A interface-109-1-32-profile                       |                                   |                                             | No item      | ns have been found        |       |   |        |       |
|        | > Configured Nodes                                   |                                   |                                             | Select Activ | ons to create a new item. |       |   |        |       |
|        | V Networks                                           |                                   |                                             |              |                           |       |   |        |       |
|        | > 🛃 intersiteInstP                                   |                                   |                                             |              |                           |       |   |        |       |
|        | > Route Maps/Profiles                                | Enable BGP/EIGRP/OSPF:            | BGP OSPF EIGRP                              |              |                           |       |   |        |       |
|        | > Dot1Q Tunnels                                      | OSPF Area ID:                     | 0.0.0.1                                     |              |                           |       |   |        |       |
| >      | Contracts                                            | OSPF Area Control:                | 00                                          | -            |                           |       |   |        |       |
| ~      | Policies                                             |                                   | Send redistributed LSAs into NSSA area      |              |                           |       |   |        |       |
|        | V Protocol                                           |                                   | Suppress forwarding address in translated L | LSA          |                           |       |   |        |       |
|        | > 📰 Route Maps                                       | OSPF Area Type:                   | NSSA area Regular area Stub area            |              |                           |       |   |        |       |
|        | > 🔚 BFD                                              | OSPE Area Cost                    |                                             |              |                           |       |   |        |       |
|        | > 🖿 BGP                                              | Enable remote leaf with Multinod: |                                             |              |                           |       |   |        |       |
|        | > CSPF                                               | chable remote lear with Multiput. | -                                           |              |                           |       |   |        |       |

Além disso, certifique-se de que o nó lógico L3Out e a configuração do perfil de interface estejam corretamente definidos na VLAN

4.

|                                 |                             |                     |                      |                   |                          | Poli         | icy   | Faults     |
|---------------------------------|-----------------------------|---------------------|----------------------|-------------------|--------------------------|--------------|-------|------------|
| 8 👽 🛆 🕔                         |                             |                     |                      |                   |                          |              |       | Ŏ          |
| Properties                      |                             |                     |                      |                   |                          |              |       |            |
| Name:                           | node-109-profile            |                     |                      |                   |                          |              |       |            |
| Description:                    | optional                    |                     |                      |                   |                          |              |       |            |
| Alias:                          |                             |                     |                      |                   |                          |              |       |            |
| Target DSCP:                    | Unspecified ~               |                     |                      |                   |                          |              |       |            |
| Nodes:                          |                             |                     |                      |                   |                          |              |       |            |
|                                 | <ul> <li>Node ID</li> </ul> | Router ID           | Static Routes        |                   | Loopback Address         |              |       |            |
|                                 | topology/pod-1/node-109     | 172.16.1.3          |                      |                   |                          |              |       |            |
|                                 |                             |                     |                      |                   |                          |              |       |            |
| BGP Infra Peer<br>Connectivity: |                             |                     |                      |                   |                          |              |       |            |
| ,-                              | Peer IP Address             |                     |                      | Time To Live      |                          |              |       |            |
|                                 | 172.16.2.3                  |                     |                      | 16                |                          |              |       |            |
| Logical Interface               | Profile - interface         | -109-1-32-pro       | ofile                |                   |                          |              | 6     | 3 ()       |
|                                 |                             |                     |                      |                   |                          | Policy Faul  | ts H  | listory    |
|                                 |                             |                     |                      | Gener             | al Routed Sub-Interfaces | Routed Inter | faces | SVI        |
| 8 👽 🛆 🕚                         |                             |                     |                      |                   |                          |              | Ċ     | ) <u>+</u> |
| Properties                      |                             |                     |                      |                   |                          |              |       |            |
| Routed Sub-Inte                 | rfaces:                     |                     |                      |                   |                          |              |       | +          |
|                                 | <ul> <li>Path</li> </ul>    | IP Address          | Secondary IP Address | MAC Address       | MTU (bytes)              | Encap        |       |            |
|                                 | Pod-1/Node-109/eth          | 1/32 172.16.1.33/27 |                      | 00:22:BD:F8:19:FF | inherit                  | vlan-4       |       |            |

2. Verifique a sessão OSPF/BGP da CLI Spine em cada cluster APIC. Verifique se o OSPF está ativo na coluna e obtém rotas do IPN (Spine CLI).Verifique se a sessão BGP está até o local remoto (CLI Spine).Faça login na CLI da coluna, verifique se o BGP L2VPN EVPN e o OSPF estão ativos em cada coluna. Verifique também se a função de nó para o BGP é o alto-falante do site.

```
spine109# show ip ospf neighbors vrf overlay-1
OSPF Process ID default VRF overlay-1
Total number of neighbors: 1
                                                          Interface
                                   Up Time Address
Neighbor ID
              Pri State
                                   04:13:07 172.16.1.34
172.16.1.34
                1 FULL/ -
                                                           Eth1/32.32
spine109#
spine109# show bgp 12vpn evpn summary vrf overlay-1
BGP summary information for VRF overlay-1, address family L2VPN EVPN
BGP router identifier 172.16.1.3, local AS number 100
BGP table version is 235, L2VPN EVPN config peers 1, capable peers 1
0 network entries and 0 paths using 0 bytes of memory
BGP attribute entries [0/0], BGP AS path entries [0/0]
BGP community entries [0/0], BGP clusterlist entries [0/0]
Neighbor V AS MsgRcvd MsgSent TblVer InQ OutQ Up/Down State/PfxRcd
172.16.2.3 4 200 259 259 235 0 0 04:15:39 0
spine109#
spine109# vsh -c 'show bgp internal node-role'
Node role : : MSITE_SPEAKER
spine209# show ip ospf neighbors vrf overlay-1
OSPF Process ID default VRF overlay-1
Total number of neighbors: 1
                                   Up Time Address
Neighbor ID Pri State
                                                           Interface
 172.16.1.34
                1 FULL/ -
                                   04:20:36 172.16.2.34
                                                           Eth1/32.32
```

```
spine209#
spine209# show bgp 12vpn evpn summary vrf overlay-1
BGP summary information for VRF overlay-1, address family L2VPN EVPN
BGP router identifier 172.16.2.3, local AS number 200
BGP table version is 270, L2VPN EVPN config peers 1, capable peers 1
0 network entries and 0 paths using 0 bytes of memory
BGP attribute entries [0/0], BGP AS path entries [0/0]
BGP community entries [0/0], BGP clusterlist entries [0/0]
             V
                   AS MsgRcvd MsgSent TblVer InQ OutQ Up/Down State/PfxRcd
Neighbor
172.16.1.3
             4 100 264 264 270 0 0 04:20:40 0
spine209#
spine209# vsh -c 'show bgp internal node-role'
Node role :
                          : MSITE SPEAKER
```

3. Verifique as interfaces Overlay-1 da CLI Spine em cada cluster APIC. Faça login na CLI

Spine para verificar e verificar as interfaces Overlay-1.ETEP (Multipod Dataplane TEP)O endereço de endpoint do túnel de data center usado para rotear o tráfego entre vários Pods dentro da única estrutura da ACI.DCI-UCAST (Intersite Dataplane unicast ETEP (anycast por site))Esse endereço ETEP de painel de dados de anycast é exclusivo por site. Ele é atribuído a todos os spines conectados ao dispositivo IPN/ISN e usado para receber tráfego unicast L2/L3.DCI-MCAST-HREP (Painel de dados entre locais) TEP multicast)Esse endereço ETEP anycast é atribuído a todos os spines conectados ao dispositivo IPN/ISN e usado para receber tráfego BUM L2 (broadcast, unicast desconhecido e multicast).MSCP-

ETEP (Multi-Site Control-plane ETEP)Esse é o endereço ETEP do plano de controle,

```
também conhecido como ID do roteador BGP em cada coluna para MP-BGP EVPN.
spine109# show ip int vrf overlay-1
<snip>
lo17, Interface status: protocol-up/link-up/admin-up, iod: 83, mode: etep
 IP address: 172.16.1.4, IP subnet: 172.16.1.4/32
 IP broadcast address: 255.255.255.255
 IP primary address route-preference: 1, tag: 0
lo18, Interface status: protocol-up/link-up/admin-up, iod: 84, mode: dci-ucast
 IP address: 172.16.1.1, IP subnet: 172.16.1.1/32
 IP broadcast address: 255.255.255.255
 IP primary address route-preference: 1, tag: 0
lo19, Interface status: protocol-up/link-up/admin-up, iod: 85, mode: dci-mcast-hrep
 IP address: 172.16.1.2, IP subnet: 172.16.1.2/32
 IP broadcast address: 255.255.255.255
 IP primary address route-preference: 1, tag: 0
lo20, Interface status: protocol-up/link-up/admin-up, iod: 87, mode: mscp-etep
 IP address: 172.16.1.3, IP subnet: 172.16.1.3/32
 IP broadcast address: 255.255.255.255
 IP primary address route-preference: 1, tag: 0
spine209# show ip int vrf overlay-1
```

```
<snip>
lo13, Interface status: protocol-up/link-up/admin-up, iod: 83, mode: etep
IP address: 172.16.2.4, IP subnet: 172.16.2.4/32
IP broadcast address: 255.255.255
```

```
IP primary address route-preference: 1, tag: 0
lo14, Interface status: protocol-up/link-up/admin-up, iod: 84, mode: dci-ucast
IP address: 172.16.2.1, IP subnet: 172.16.2.1/32
IP broadcast address: 255.255.255
IP primary address route-preference: 1, tag: 0
lo15, Interface status: protocol-up/link-up/admin-up, iod: 85, mode: dci-mcast-hrep
IP address: 172.16.2.2, IP subnet: 172.16.2.2/32
IP broadcast address: 255.255.255
IP primary address route-preference: 1, tag: 0
lo16, Interface status: protocol-up/link-up/admin-up, iod: 87, mode: mscp-etep
IP address: 172.16.2.3, IP subnet: 172.16.2.3/32
IP broadcast address: 255.255.255
IP primary address route-preference: 1, tag: 0
```

No final, certifique-se de que nenhuma falha seja detectada pelo

MSC. **Troubleshoot**Atualmente, não existem informações disponíveis específicas

sobre Troubleshooting para esta configuração. Informações Relacionadas White

paper sobre a arquitetura de vários locais da Cisco ACISuporte Técnico e Documentação -

**Cisco Systems**